# Guia de Actualização do Firmware do Receptor CD/USB

#### Introdução

- Este documento descreve o procedimento e precauções para a actualização do firmware do receptor CD/USB.
- Se ocorrer um erro enquanto estiver a actualizar o firmware, o receptor CD/ USB poderá ficar inutilizável. Certifique-se de que lê cuidadosamente o procedimento e precauções seguintes antes de actualizar o firmware.
- O actualizador do firmware varia consoante os modelos visados a serem actualizados e as versões de firmware antes da actualização. Certifique-se de que verifica o nome do seu modelo e a versão de firmware antes de transferir o actualizador.
- Para obter mais informações sobre o receptor CD/USB, consulte o manual de instruções adequado para o seu modelo.

## Modelo Visado e Versão de Firmware

O actualizador pode ser utilizado nas versões de firmware dos modelos indicados abaixo.

| Grupo de<br>modelos | Modelos<br>visados                                                                                                  | Versões de firmware<br>visadas<br>→ Versões actualizadas | Nome de ficheiro<br>do actualizador<br>(tamanho) |
|---------------------|----------------------------------------------------------------------------------------------------|----------------------------------------------------------|--------------------------------------------------|
| A                   | KDC-MP345U<br>KDC-4547U<br>KDC-U446<br>KDC-U5046                                                                    | 1.01 → 1.02<br>2.00 → 2.01<br>3.00 → 3.01                | te0911k.krm<br>(288 byte)                        |
| В                   | KDC-MP245U<br>KDC-4047U<br>KDC-4047UM<br>KDC-4047UGY<br>KDC-414U<br>KDC-414U<br>KDC-13046<br>KDC-U3046<br>KDC-U4046 | 1.00 → 1.02<br>1.01 → 1.02<br>2.00 → 2.01<br>3.00 → 3.01 | te0912k.krm<br>(288 byte)                        |
| С                   | KDC-BT645U<br>KDC-BT40U<br>KDC-U546BT                                                                               | 1.00 → 1.01                                              | te0916k.krm<br>(288 byte)                        |
| D                   | KDC-HD545U                                                                                                    | 1.00 → 1.01                                              | te0918k.krm<br>(288 byte)                        |

## ⊜

- Para saber como verificar a sua versão de firmware, consulte a secção "Verificação da Versão de Firmware".
- Se a sua versão de firmware já estiver indicada na secção "Versões actualizadas", a actualização não é necessária. Se tentar actualizar a firmware com esta versão, as mensagens "UPDATE ERROR" ou "UPDATE ERR" serão apresentadas e a actualização é interrompida.
- O conteúdo do actualizador com o mesmo nome de ficheiro varia consoante a versão de firmware seleccionada no site de transferência. Seleccione uma "Versões de firmware visadas" adequada.

## Criação do Suporte de Actualização

Crie o suporte de actualização no seu PC.

- 1. Transfira o actualizador adequado para o modelo e a versão de firmware a serem actualizados.
- 2. Copie o actualizador para o topo da hierarquia na memória USB (ou CD-R/CD-RW).

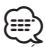

- É recomendada a memória USB como suporte de actualização.
- Pode também copiar o actualizador para um dispositivo com ficheiros áudio e actualizar a firmware a partir dele.
- A actualização não pode ser executada se for copiada para dentro de uma pasta.
- Se o nome de ficheiro do actualizador for alterado, a actualização não poderá ser executada.

#### Verificação da Versão de Firmware

- 1. Prima o botão [SRC] e seleccione "STANDBY" (estado de espera).
- Grupo de modelos A, B, D
  Prima o botão [VOL] para entrar no modo de função.
  É apresentado "SETTINGS" depois de "FUNCTION".
  Grupo de modelos C
  Prima o botão [VOL] durante, pelo menos, 1 segundo para entrar no modo de função.
  É apresentado "DISP SELECT" depois de "ELINCTION".
- É apresentado "DISP SELECT" depois de "FUNCTION".
- Rode o botão [VOL] para apresentar "INITIAL SET" e prima o botão [VOL].
  Rode o botão [VOL] para apresentar "F/W UP".
- A versão de firmware actual é apresentada no lado direito de "F/W UP".

## Procedimento de Actualização do Firmware

- 1. Ligue (ou introduza) o suporte de actualização no receptor CD/USB.
- Quando um ficheiro de áudio é reproduzido ou "NO MUSIC" é apresentado, prima o botão [SRC] e seleccione "STANDBY" (estado de espera).
- 3. Grupo de modelos A, B, D

Prima o botão [VOL] para entrar no modo de função. É apresentado "SETTINGS" depois de "FUNCTION".

#### Grupo de modelos C

Prima o botão [VOL] durante, pelo menos, 1 segundo para entrar no modo de função.

É apresentado "DISP SELECT" depois de "FUNCTION".

- 4. Rode o botão [VOL] para apresentar "INITIAL SET" e prima o botão [VOL].
- 5. Rode o botão [VOL] para apresentar "F/W UP" e prima o botão [VOL].
- Rode o botão [VOL] para apresentar "USB" (ou "CD") e prima o botão [VOL].
  É apresentado "FILE CHECK" e a verificação do actualizador é iniciada.
- Rode o botão [VOL] para apresentar "YES" e prima o botão [VOL]. A actualização começa com a apresentação de "UPDATING". A actualização deve terminar em aproximadamente um segundo e é apresentado "COMPLETE" na conclusão.
- 8. Retire a memória USB do receptor CD/USB.
- Se actualizar o firmware a partir de CD-R/CD-RW, prima o botão (▲) para ejectar o CD depois do passo 11.
- 9. Prima o botão de Libertação para retirar o painel de operação.
- 10. Prima o botão de reiniciar.
- É iniciada a actualização da firmware. 11. Instale o painel de operação.
- 11. Instale o pallel de operação. 12. Verifique se a versão de firmuero
- 12. Verifique se a versão de firmware está actualizada, consultando a secção "Verificação da Versão de Firmware".

## 

#### Quando é apresentado "NO FILE"

- Verifique se o actualizador se encontra no topo da hierarquia.
- Verifique se o nome de ficheiro do actualizador adequa-se ao modelo a ser actualizado.
- Quando é apresentado "UPDATE ERROR" ou "UPDATE ERR"

Poderá ter sido transferida uma versão ou actualizador incorrectos. Verifique novamente a versão de firmware visada no site de transferência e transfira o actualizador adequado e crie o suporte de actualização. Em seguida, prima e mantenha premido o botão [] durante, pelo menos, 1 segundo e repita o procedimento a partir do passo 1.

## **Precauções**

- Quando utilizar um leitor áudio digital para executar a actualização, certifiquese de que coloca o leitor em modo MSD (dispositivo de armazenamento de massa). Um leitor que não possa ser definido em modo MSD não pode ser utilizado para realizar a actualização.
- A actualização não pode ser realizada com um leitor de cartões múltiplo. Utilize um leitor de cartões de ranhura única para um cartão de memória.
- Certifique-se de que estaciona o veículo num local seguro antes de realizar a actualização. Mantenha o motor em funcionamento para evitar o esgotamento da bateria.
- Não desligue o motor nem a alimentação do receptor CD/USB, nem retire o dispositivo USB durante a actualização. A actualização não pode ser realizada correctamente e o receptor CD/USB pode tornar-se inutilizável.